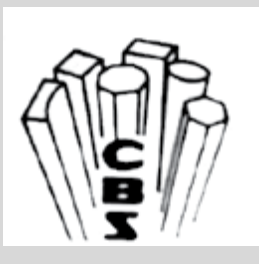

# **Chase Bright Steel Limited**

62<sup>nd</sup> Annual Report 2021-2022

PDF processed with CutePDF evaluation edition <a href="http://www.CutePDF.com">www.CutePDF.com</a>

#### **Board of Directors:**

Shri Avinash Jajodia (Chairman and Managing Director)
Smt. Kanika Vijayvergiya (Independent Director)
Smt. Shilpa Dutt (Independent Director)
Smt. Manjudevi Jajodia (Whole Time Director) (Resigned w.e.f. 1st August 2021)
Shri N. G. Khaitan (Independent Director) (Resigned w.e.f. 1st August 2021)
Shri Hemant Murarka (Independent Director) (Resigned w.e.f. 12th November 2021)

| Key Managerial Personnel:                                  | Ms. Sampada Sakpal<br>(Chief Financial Officer)                                                                                                    |  |
|------------------------------------------------------------|----------------------------------------------------------------------------------------------------|--|
|                                                            | Ms. Anuradha Tendulkar<br>(Resigned w.e.f. 1 <sup>st</sup> October 2021)<br>(Company Secretary & Compliance Officer)                                                                              |  |
| Bankers:                                                   | Bank of Baroda<br>HDFC Bank Ltd.                                                                                                    |  |
| Statutory Auditors:                                        | M/s. Mahendra Kumbhat and Associates                                                                                                    |  |
| Internal Auditors:                                         | M/s. P.M. Bavishi & Co.                                                                                                    |  |
| Secretarial Auditors:                                      | M/s. Leena Agrawal & Co., Mumbai                                                                                                    |  |
| Registrar and Share Transfer<br>Agent:                     | M/s. Link Intime India Pvt. Ltd.,<br>C-101, 247 Park,<br>LBS Marg, Vikhroli (West),<br>Mumbai – 400083.<br>Tel: 2851 5606/ 5644/ 6338.<br>Fax: 2851 2885,<br>Email : mt.helpdesk@linkintime.co.in |  |
| Registered Office & Works:                                 | R-237, TTC Industrial Area, MIDC, Rabale, Navi<br>Mumbai - 400701                                                                                                    |  |
| Tel:<br>Fax:                                               | 022-27606679<br>022-27690627                                                                                                    |  |
| Corporate Identification No. (CIN): L999999MH1959PLC011479 |                                                                                                    |  |
| Website:<br>Email:                                         | http://chasebright.in/<br>chasebrightsteel@gmail.com                                                                                                    |  |

#### NOTICE

Notice is hereby given that the **62<sup>nd</sup> Annual General Meeting** of the Members of **Chase Bright Steel Limited**, will be held on Friday, 30<sup>th</sup> September, 2022 at 11:00 a.m. through Video Conferencing ('VC') / Other Audio-Visual Means ('OAVM') to transact the following business.

#### **ORDINARY BUSINESS:**

- 1. To receive, consider, and adopt the Audited Financial Statements of the Company for the financial year ended March 31, 2022, along with the Reports of the Directors and Auditors thereon;
- 2. To appoint a Director in place of Shri Avinash Jajodia (holding DIN: 00074886), who retires by rotation in terms of Section 152(6) of the Companies Act,2013 and, being eligible, offers himself for re-appointment.

#### **SPECIAL BUSINESS:**

3. To Regularize the appointment of Additional Independent Director Smt. Shilpa Dutt (DIN: 09384085) as an Independent Director of the Company:

"**RESOLVED THAT** pursuant to the provisions of Sections 149, 150, 152 and any other applicable provisions of the Companies Act, 2013 (the "Act") and the Companies (Appointment and Qualification of Directors) Rules, 2014 (including any statutory modification(s) or re-enactment thereof for the time being in force) read with Schedule IV to the Act, Smt. Shilpa Dutt (DIN: 09384085), who was appointed as an Additional (Independent) Director of the Company by the Board of Directors at its meeting held on 12<sup>th</sup> November, 2021 and whose term of office expires at this Annual General Meeting ('AGM') and in respect of whom the Company has received a Notice in writing from a Member alongwith the deposit of the requisite amount under Section 160 of the Companies Act, 2013 proposing her candidature for the office of Director and who has submitted a declaration that she meets the criteria for independence as provided in Section 149(6) of the Act, be and is hereby appointed as an Independent Director of the Company, not liable to retire by rotation and to hold office for a term of 5 (five) consecutive years for a terms upto the conclusion of the 67<sup>th</sup> Annual General Meeting of the Company.

"RESOLVED FURTHER THAT any of the Directors for the time being be and are hereby severally authorized to sign and execute all such documents and papers (including appointment letter etc.) as may be required for the purpose and file necessary e-forms with the Registrar of Companies and to do all such acts, deeds and things as may considered expedient and necessary in this regard."

## 4. To Re-appoint Smt. Kanika Vijayavergiya (DIN: 07651318) as an Independent Director and in this regard pass the following resolution as a Special Resolution:

"**RESOLVED THAT** pursuant to the provisions of Section 149 and 152 read with schedule IV and other applicable provisions, if any, of the Companies Act, 2013 ("the Act") and the Companies (Appointment and Qualification of Directors) Rules, 2014 and Regulation 25 and any other applicable provisions of SEBI (Listing Obligations and Disclosure Requirements) Regulations, 2015 (including any statutory modification(s) or re-enactment(s) thereof, for the time being in force) Smt.

Kanika Vijayavergiya (DIN: 07651318), who was appointed as an Independent Director and who holds office upto the conclusion of 62<sup>nd</sup> Annual General Meeting and, being eligible for reappointment and meets the criteria for independence as provided under Regulation 149(6) of the Act along with the rules framed there under and Regulation 16(1) (b) of the SEBI LODR and who has submitted the declaration to that effect and in respect of whom the Company has received a

notice in writing under Section 160 of the Act from a Member proposing her candidature for the office of Director of the Company, be and is hereby re-appointed as an Independent Director of the Company, not liable to retire by rotation and to hold office for a second term of 5 (five) consecutive years on the Board of the Company upto or before the conclusion of 67<sup>th</sup> Annual General Meeting of the Company."

"RESOLVED FURTHER THAT any of the Directors for the time being be and are hereby severally authorized to sign and execute all such documents and papers (including appointment letter etc.) as may be required for the purpose and file necessary e-forms with the Registrar of Companies and to do all such acts, deeds and things as may considered expedient and necessary in this regard."

By Order of the Board of Directors

Sd/-Avinash Jajodia Managing Director

Date: 13<sup>th</sup> August, 2022 Place: Mumbai

#### NOTES:

- 1. As you are aware, in view of the situation arising due to COVID-19 global pandemic, the general meetings of the companies shall be conducted as per the guidelines issued by the Ministry of Corporate Affairs (MCA) vide Circular No. 14/2020 dated April 8, 2020, Circular No.17/2020 dated April 13, 2020 and Circular No. 20/2020 dated May 05, 2020. The forthcoming AGM will thus be held through video conferencing (VC) or other audio visual means (OAVM). Hence, Members can attend and participate in the ensuing AGM/EGM through VC/OAVM.
- 2. Pursuant to the provisions of Section 108 of the Companies Act, 2013 read with Rule 20 of the Companies (Management and Administration) Rules, 2014 (as amended) and Regulation 44 of SEBI (Listing Obligations & Disclosure Requirements) Regulations 2015 (as amended), and MCA Circulars dated April 08, 2020, April 13, 2020 and May 05, 2020 the Company is providing facility of remote e-voting to its Members in respect of the business to be transacted at the AGM. For this purpose, the Company has entered into an agreement with Central Depository Services (India) Limited (CDSL) for facilitating voting through electronic means, as the authorized e-Voting's agency. The facility of casting votes by a member using remote e-voting as well as the e-voting system on the date of the AGM will be provided by CDSL.
- 3. The Members can join the AGM in the VC/OAVM mode 15 minutes before and after the scheduled time of the commencement of the Meeting by following the procedure mentioned in the Notice. The facility of participation at the AGM through VC/OAVM will be made available to atleast 1000 members on first come first served basis. This will not include large Shareholders (Shareholders holding 2% or more shareholding), Promoters, Institutional Investors, Directors, Key Managerial Personnel, the Chairpersons of the Audit Committee, Nomination and Remuneration Committee and Stakeholders Relationship Committee, Auditors etc. who are allowed to attend the EGM/AGM without restriction on account of first come first served basis.
- 4. The attendance of the Members attending the AGM through VC/OAVM will be counted for the purpose of ascertaining the quorum under Section 103 of the Companies Act, 2013.
- 5. Pursuant to MCA Circular No. 14/2020 dated April 08, 2020, the facility to appoint proxy to attend and cast vote for the members is not available for this AGM/EGM. However, in pursuance of Section 112 and Section 113 of the Companies Act, 2013, representatives of the members such as the President of India or the Governor of a State or body corporate can attend the AGM through VC/OAVM and cast their votes through e-voting.
- 6. In line with the Ministry of Corporate Affairs (MCA) Circular No. 17/2020 dated April 13, 2020, the Notice calling the AGM has been uploaded on the website of the Company at http://chasebright.in/ The Notice can also be accessed from the website of the Stock Exchange i.e. BSE Limited at www.bseindia.com. The AGM Notice is also disseminated on the website of CDSL (agency for providing the Remote e-Voting facility and e-voting system during the AGM) i.e. www.evotingindia.com.
  - Regd. Off. & Works: R-237, TTC Industrial Area (MIDC), Rabale, Navi Mumbai 400701. Maharashtra, India.
     Tel.: 91-22-27606679, 27690626/28 Fax: 91-22-27690627 E-mail: chasebrightsteel@gmail.com
     Website: chasebright.com CIN: L99999MH1959PLC011479

- 7. The AGM has been convened through VC/OAVM in compliance with applicable provisions of the Companies Act, 2013 read with MCA Circular No. 14/2020 dated April 8, 2020 and MCA Circular No. 17/2020 dated April 13, 2020 and MCA Circular No. 20/2020 dated May 05, 2020.
- 8. In continuation of this Ministry's **General Circular No. 20/2020**, dated 05th May, 2020 and after due examination, it has been decided to allow companies whose AGMs were due to be held in the year 2020, or become due in the year 2021, to conduct their AGMs on or before 31.12.2021, in accordance with the requirements provided in paragraphs 3 and 4 of the General Circular No. 20/2020 as per MCA circular no. 02/2021 dated January,13,2021.
- 9. The Register of Members and Share transfer Books of the Company will remain closed from Saturday, 24th September, 2022 to Friday, 30th September, 2022 (both days inclusive).
- 10. Additional information pursuant to SEBI (Listing Obligations and Disclosure Requirements) Regulation 2015 and Secretarial Standards on General Meeting s in respect of the Directors seeking appointment/ reappointment at the AGM is furnished and forms part of this notice. The Directors have furnished the requisite consents/declarations for their appointment/reappointment.
- 11. The company has appointed M/s. Leena Agrawal & Co., Practising Company Secretaries (Mem No. 29225, CP No. 10570) as scrutinizer to the e-voting process in a fair and transparent manner. The result of e-voting will be declared within forty-eight hours of the conclusion of the meeting and the same along with the Scrutiniser's Report, will be placed on the website of the Company.
- 12. In case of those members, who do not have access to e-voting facility they can be the assent /dissent ballot form sent herewith or can be downloaded from our website http://chasebright.in/ and convey their assent/dissent to each one of the items of business to be transacted at the ensuing AGM and send the form to reach M/s. Leena Agrawal & Co., Scrutinizer appointed by the Company.
- 13. Members can choose either one of the two options, namely e-voting or voting through physical assent/ dissent form. In case the votes are casted through both the formats, then votes casted through e-voting shall stand cancelled and those votes casted through physical assent/ dissent form would be considered, subject to the assent / dissent from being found to be valid.
- 14. Subject to the receipt of sufficient votes, the resolutions shall be deemed to be passed at the 62<sup>nd</sup> Annual General Meeting of Company scheduled to be held on Friday, 30<sup>th</sup> September, 2022. The results declared alongwith the Scrutiniser's Report shall be placed on the Company's website http://chasebright.in, within two days of the passing of the resolutions at the 62<sup>nd</sup> Annual General Meeting of the Company and shall also be communicated to the Stock Exchange.

## THE INTRUCTIONS OF SHAREHOLDERS FOR E-VOTING AND JOINING VIRTUAL MEETINGS ARE AS UNDER:

- (i) The voting period begins on <27/09/2022 at 9:00 a.m.> and ends on <29/09/2022 at 5:00 p.m.>. During this period shareholders' of the Company, holding shares either in physical form or in dematerialized form, as on the cut-off date (record date) of 23/09/2022 may cast their vote electronically. The e-voting module shall be disabled by CDSL for voting thereafter.
- (ii) Shareholders who have already voted prior to the meeting date would not be entitled to vote at the meeting venue.
- (iii) Pursuant to SEBI Circular No. SEBI/HO/CFD/CMD/CIR/P/2020/242 dated 09.12.2020, under Regulation 44 of Securities and Exchange Board of India (Listing Obligations and Disclosure Requirements) Regulations, 2015, listed entities are required to provide remote e-voting facility to its shareholders, in respect of all shareholders' resolutions. However, it has been observed that the participation by the public non-institutional shareholders/retail shareholders is at a negligible level.
- (iv) In terms of SEBI circular no. SEBI/HO/CFD/CMD/CIR/P/2020/242 dated December 9, 2020 on e-Voting facility provided by Listed Companies, Individual shareholders holding securities in demat mode are allowed to vote through their demat account maintained with Depositories and Depository Participants. Shareholders are advised to update their mobile number and email Id in their demat accounts in order to access e-Voting facility.

Pursuant to abovesaid SEBI Circular, Login method for e-Voting and joining virtual meetings **for Individual shareholders holding securities in Demat mode CDSL/NSDL** is given below:

| Type of                                                                                  | Login Method                                                                                                    |
|------------------------------------------------------------------------------------------|----------------------------------------------------------------------------------------------------|
| shareholders                                                                             |                                                                                                    |
| Individual<br>Shareholders<br>holding<br>securities in<br>Demat mode<br>with <b>CDSL</b> | <ol> <li>Users who have opted for CDSL Easi / Easiest facility, can login through their existing user id and password. Option will be made available to reach e-Voting page without any further authentication. The URL for users to login to Easi / Easiest are <u>https://web.cdslindia.com/myeasi/home/login</u> or visit <u>www.cdslindia.com</u> and click on Login icon and select New System Myeasi.</li> <li>After successful login the Easi / Easiest user will be able to see the e-Voting option for eligible companies where the evoting is in progress as per the information provided by company. On clicking the evoting option, the user will be able to see e-Voting page of the e-Voting service provider for casting your vote during the remote e-Voting period or joining virtual meeting &amp; voting during the meeting. Additionally, there is also links provided to access the system of all e-Voting Service Providers i.e.</li> </ol> |

|                                                                                          | CDSL/NSDL/KARVY/LINKINTIME, so that the user can visit the e-Voting service providers' website directly.                                                                                                    |
|------------------------------------------------------------------------------------------|----------------------------------------------------------------------------------------------------|
|                                                                                          | 3) If the user is not registered for Easi/Easiest, option to register is available at <a href="https://web.cdslindia.com/myeasi/Registration/EasiRegistration">https://web.cdslindia.com/myeasi/Registration/EasiRegistration</a>                                                                                                    |
|                                                                                          | 4) Alternatively, the user can directly access e-Voting page by providing Demat<br>Account Number and PAN No. from a e-Voting link available<br>on <u>www.cdslindia.com</u> home page or click on<br><u>https://evoting.cdslindia.com/Evoting/EvotingLogin</u> The system will<br>authenticate the user by sending OTP on registered Mobile & Email as recorded<br>in the Demat Account. After successful authentication, user will be able to see<br>the e-Voting option where the evoting is in progress and also able to directly<br>access the system of all e-Voting Service Providers.                                                                                                    |
| Individual<br>Shareholders<br>holding<br>securities in<br>demat mode<br>with <b>NSDL</b> | 1) If you are already registered for NSDL IDeAS facility, please visit the e-Services website of NSDL. Open web browser by typing the following URL: <u>https://eservices.nsdl.com</u> either on a Personal Computer or on a mobile. Once the home page of e-Services is launched, click on the "Beneficial Owner" icon under "Login" which is available under 'IDeAS' section. A new screen will open. You will have to enter your User ID and Password. After successful authentication, you will be able to see e-Voting services. Click on "Access to e-Voting" under e-Voting services and you will be able to see e-Voting page. Click on company name or e-Voting service provider name and you will be redirected to e-Voting service provider website for casting your vote during the remote e-Voting period or joining virtual meeting & voting during the meeting.                     |
|                                                                                          | <ol> <li>If the user is not registered for IDeAS e-Services, option to register is available<br/>at <u>https://eservices.nsdl.com</u>. Select "Register Online for IDeAS "Portal or<br/>click at <u>https://eservices.nsdl.com/SecureWeb/IdeasDirectReg.jsp</u></li> </ol>                                                                                                    |
|                                                                                          | 3) Visit the e-Voting website of NSDL. Open web browser by typing the following URL: <a href="https://www.evoting.nsdl.com/">https://www.evoting.nsdl.com/</a> either on a Personal Computer or on a mobile. Once the home page of e-Voting system is launched, click on the icon "Login" which is available under 'Shareholder/Member' section. A new screen will open. You will have to enter your User ID (i.e. your sixteen digit demat account number hold with NSDL), Password/OTP and a Verification Code as shown on the screen. After successful authentication, you will be redirected to NSDL Depository site wherein you can see e-Voting page. Click on company name or e-Voting service provider name and you will be redirected to e-Voting service provider website for casting your vote during the remote e-Voting period or joining virtual meeting & voting during the meeting |

Individual Shareholders (holding securities in demat mode) login through their **Depository Participants** 

You can also login using the login credentials of your demat account through your Depository Participant registered with NSDL/CDSL for e-Voting facility. After Successful login, you will be able to see e-Voting option. Once you click on e-Voting option, you will be redirected to NSDL/CDSL Depository site after successful authentication, wherein you can see e-Voting feature. Click on company name or e-Voting service provider name and you will be redirected to e-Voting service provider website for casting your vote during the remote e-Voting period or joining virtual meeting & voting during the meeting.

**Important note:** Members who are unable to retrieve User ID/ Password are advised to use Forget User ID and Forget Password option available at abovementioned website.

Helpdesk for Individual Shareholders holding securities in demat mode for any technical issues related to login through Depository i.e. CDSL and NSDL

| Login type                                                                   | Helpdesk details                                                                                                    |
|------------------------------------------------------------------------------|----------------------------------------------------------------------------------------------------|
| Individual Shareholders holding<br>securities in Demat mode with <b>CDSL</b> | Members facing any technical issue in login<br>can contact CDSL helpdesk by sending a<br>request at <u>helpdesk.evoting@cdslindia.com</u> or<br>contact at 022- 23058738 and 22-23058542-43. |
| Individual Shareholders holding                                              | Members facing any technical issue in login                                                                                                    |
| securities in Demat mode with <b>NSDL</b>                                    | can contact NSDL helpdesk by sending a request at evoting@nsdl.co.in or call at toll free no.: 1800 1020 990 and 1800 22 44 30                                                               |

- (v) Login method for e-Voting and joining virtual meetings for **Physical shareholders and** shareholders other than individual holding in Demat form.
  - 1) The shareholders should log on to the e-voting website <u>www.evotingindia.com</u>.
  - 2) Click on "Shareholders" module.
  - 3) Now enter your User ID
  - a. For CDSL: 16 digits beneficiary ID,
  - b. For NSDL: 8 Character DP ID followed by 8 Digits Client ID,

- c. Shareholders holding shares in Physical Form should enter Folio Number registered with the Company.
- 4) Next enter the Image Verification as displayed and Click on Login.
- 5) If you are holding shares in demat form and had logged on to <u>www.evotingindia.com</u> and voted on an earlier e-voting of any company, then your existing password is to be used.
- 6) If you are a first-time user follow the steps given below:

|              | For Physical shareholders and other than individual shareholders holding    |  |
|--------------|-----------------------------------------------------------------------------|--|
|              | shares in Demat.                                                            |  |
| PAN          | Enter your 10 digit alpha-numeric *PAN issued by Income Tax Department      |  |
|              | (Applicable for both demat shareholders as well as physical shareholders)   |  |
|              |                                                                             |  |
|              | • Shareholders who have not updated their PAN with the                      |  |
|              | Company/Depository Participant are requested to use the sequence            |  |
|              | number sent by Company/RTA or contact Company/RTA.                          |  |
| Dividend     | Enter the Dividend Bank Details or Date of Birth (in dd/mm/yyyy format) as  |  |
| Bank Details | recorded in your demat account or in the company records in order to login. |  |
| OR Date of   | • If both the details are not recorded with the depository or company,      |  |
| Birth (DOB)  | please enter the member id / folio number in the Dividend Bank details      |  |
|              | field.                                                                      |  |

- (vi) After entering these details appropriately, click on "SUBMIT" tab.
- (vii) Shareholders holding shares in physical form will then directly reach the Company selection screen. However, shareholders holding shares in demat form will now reach 'Password Creation' menu wherein they are required to mandatorily enter their login password in the new password field. Kindly note that this password is to be also used by the demat holders for voting for resolutions of any other company on which they are eligible to vote, provided that company opts for e-voting through CDSL platform. It is strongly recommended not to share your password with any other person and take utmost care to keep your password confidential.
- (viii) For shareholders holding shares in physical form, the details can be used only for evoting on the resolutions contained in this Notice.
  - (ix) Click on the EVSN for the relevant <Company Name> on which you choose to vote.
- Regd. Off. & Works: R-237, TTC Industrial Area (MIDC), Rabale, Navi Mumbai 400701. Maharashtra, India.
   Tel.: 91-22-27606679, 27690626/28 Fax: 91-22-27690627 E-mail: chasebrightsteel@gmail.com
   Website: chasebright.com CIN: L99999MH1959PLC011479